## HOW TO ACCESS THE DIGITAL LIBRARY

1. To access the MyAFA Portal, go to <u>www.americanfenceassociation.com</u> then click 'My AFAPortal' in the main page's header

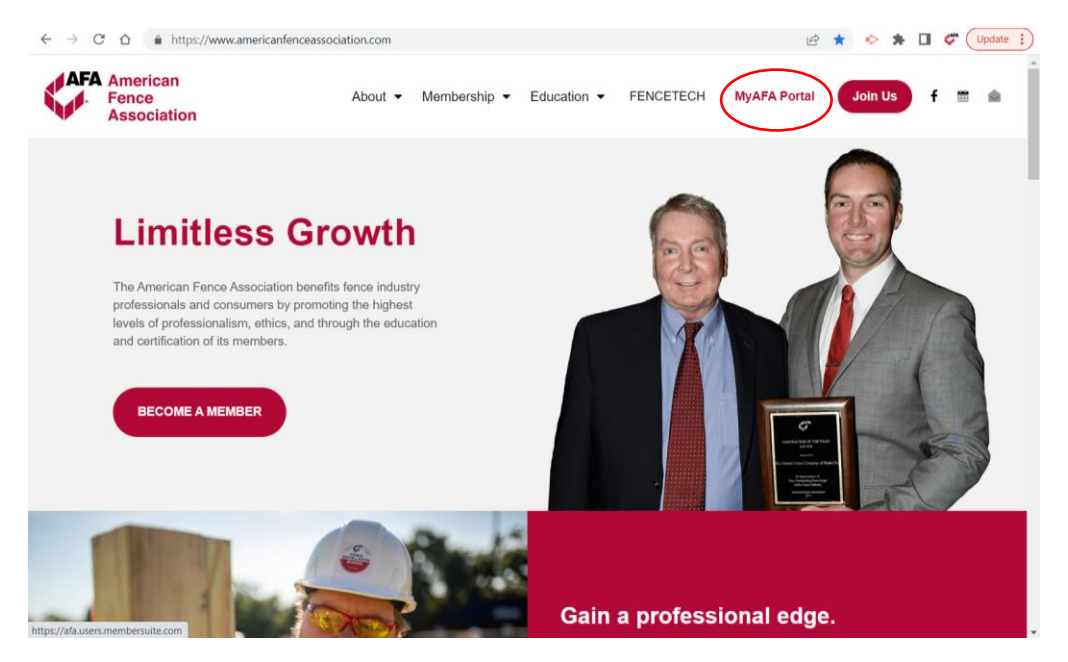

2. Click on the gray circle avatar in the top right corner then select 'Login'

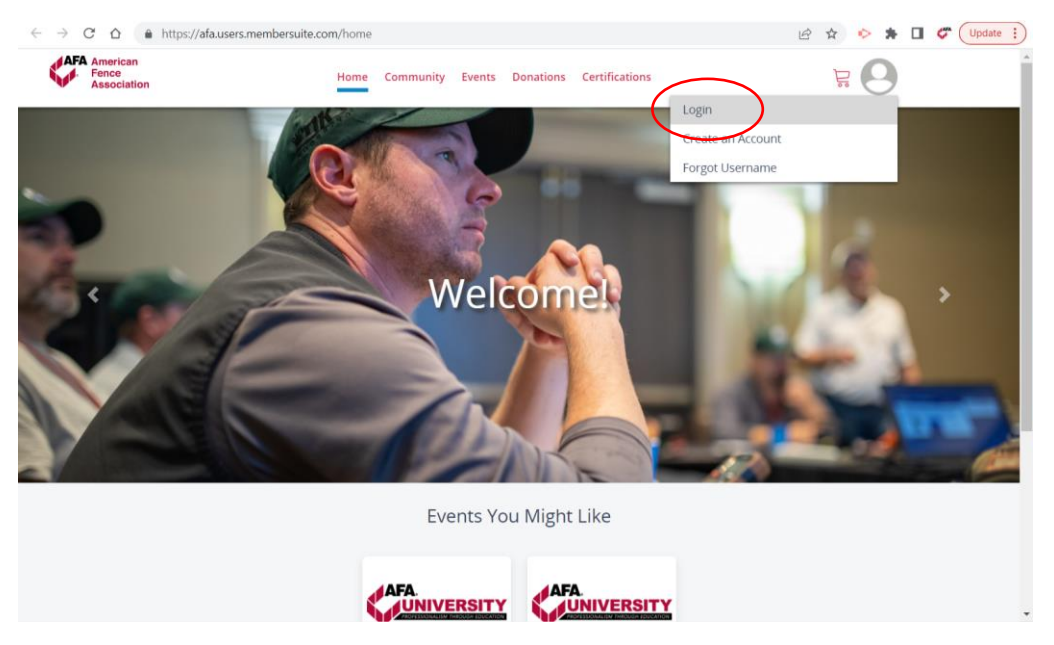

3. You will then be prompted to enter in your Username and Password. Your 'Username' is typically your email address. If this doesn't work, click the 'Forget your username?' link below the textbox. Your password must contain a capital letter, a number, and a symbol. If you cannot recall your password, you can reset it using the 'Forget your password?' link.

| A American<br>Fence<br>Association                                               | Home                                                                                                    | e Community     | Events Donation                                         | s Certifications                                                                      |                                                          | Ë 🔂           |  |
|----------------------------------------------------------------------------------|----------------------------------------------------------------------------------------------------|-----------------|---------------------------------------------------------|---------------------------------------------------------------------------------------|----------------------------------------------------------|---------------|--|
|                                                                                  | Americ<br>Fence<br>Assoc                                                                                                    | can<br>iation   | <b>MyAFA</b><br>AFA Memb<br>events, ren<br>Directory, a | PORTAL<br>ers can log into the MyA<br>w company membersh<br>nd other digital resource | VFA Portal to register f<br>hip, access the Membr<br>ces | for<br>ership |  |
|                                                                                  | rith your username and password. If<br>at 1(800) 822-4342<br>ne                                                                     |                 |                                                         |                                                                                       |                                                          |               |  |
| Sign in v<br>Service:<br>Usernai                                                 | vith your username a<br>; at 1(800) 822-4342<br>ne                                                                                  | and password. I | lf you need any                                         | assistance, don't hesita                                                              | ate to call Member                                       |               |  |
| Sign in v<br>Service:<br>Usernai<br>Forgot you<br>Passwo                         | vith your username a<br>at 1(800) 822-4342<br>me<br>r username?<br>rd                                                               | and password. I | lf you need any                                         | assistance, don't hesita                                                              | ate to call Member                                       |               |  |
| Sign in Service:<br>Usernat<br>Forgot you<br>Passwo<br>Forgot you<br>If you're i | vith your username a<br>at 1(800) 822-4342<br>me<br>rusername?<br>rd<br>d<br>rpassword?<br>not a member and would<br>ion's profile. | and password. I | If you need any                                         | assistance, don't hesita<br>o click the Sign Up link bel                              | ate to call Member                                       |               |  |

**4.** Once you log into your portal, click on the gray circle avatar in the top right corner and click 'My Digital Library' in the drop down menu.

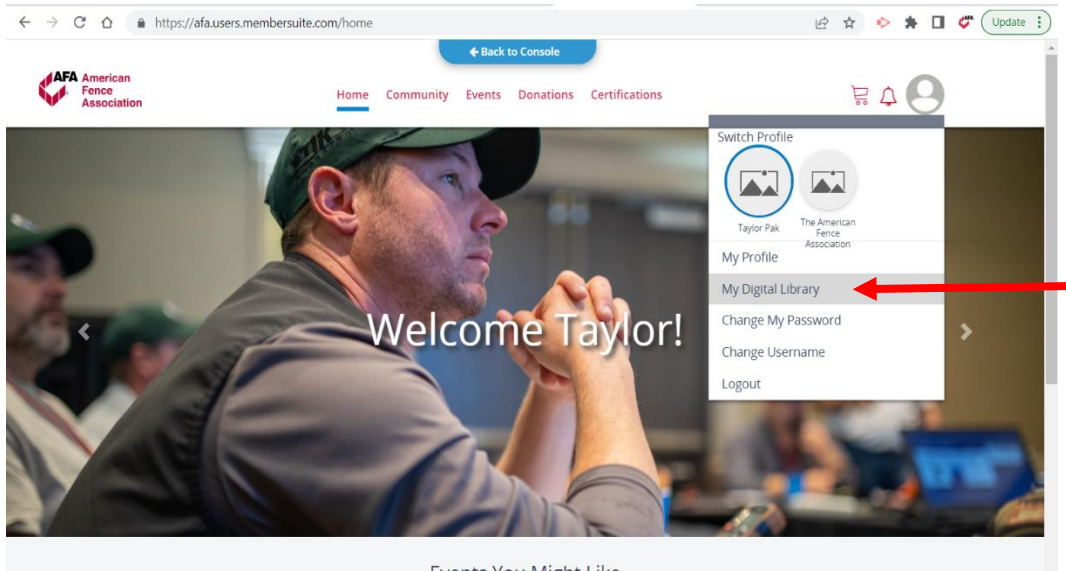

Events You Might Like

5. Open the folder labeled 'AFA Member Resources' and download Shop Drawings, Business Resources, High Resolution copies of our logo, and more!

| Fence<br>Association | Home                            | Community Ev     | ents Donations Certifications | )<br>ਸ਼<br>ਤ               |
|----------------------|---------------------------------|------------------|-------------------------------|----------------------------|
|                      |                                 |                  |                               | Click Filename to download |
| Туре 🛧               | Name 🛧                          | Size 🛧           | Last Updated 🛧                | Last Updated By 🛧          |
|                      | Shop Drawings<br>(528 files)    | 240.26 MB        | 7/15/2020 1:57:50 PM          | jacquelinelopez            |
|                      | Business Resources<br>(0 files) | NaN<br>undefined | 7/15/2020 1:58:00 PM          | jacquelinelopez            |
|                      | Toolbox Talks<br>(73 files)     | 11.75 MB         | 8/6/2020 2:30:43 PM           | jacquelinelopez            |
|                      | White Papers<br>(0 files)       | NaN<br>undefined | 12/14/2020 5:24:58 PM         | billjenkins                |
|                      | Resource Manual<br>(11 files)   | 89.18 MB         | 8/6/2020 2:36:56 PM           | jacquelinelopez            |
|                      |                                 |                  | Items n                       | er page: 5 V 1-5 of 11     |

| American<br>Fence<br>Association | Home                                       | Community Ev | ents Donations Certifications |                            |  |
|----------------------------------|--------------------------------------------|--------------|-------------------------------|----------------------------|--|
| AFA Member Resources             |                                            |              |                               |                            |  |
|                                  |                                            |              |                               | Click Filename to download |  |
| Туре 🛧                           | Name 🛧                                     | Size 🛧       | Last Updated 🛧                | Last Updated By 🛧          |  |
|                                  | Employee Manual<br>(2 files)               | 633.06 KB    | 8/6/2020 2:37:08 PM           | jacquelinelopez            |  |
|                                  | Safety Manual<br>(5 files)                 | 2.78 MB      | 8/6/2020 2:37:26 PM           | jacquelinelopez            |  |
|                                  | AFA Bylaws & Policies Procedures (2 files) | 1.68 MB      | 8/6/2020 2:39:34 PM           | jacquelinelopez            |  |
|                                  | Member Badges & Logos<br>(7 files)         | 3.61 MB      | 8/6/2020 2:39:56 PM           | jacquelinelopez            |  |
|                                  | Best Practices<br>(1 files)                | 963.1 KB     | 12/14/2020 5:26:49 PM         | kellygreeninger            |  |